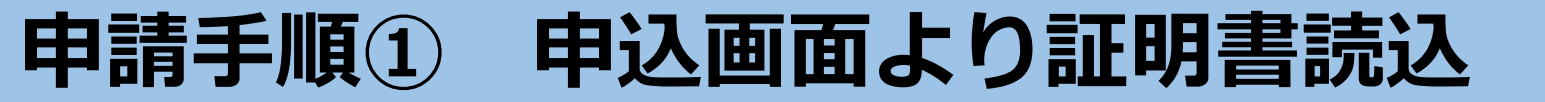

#### 納税証明の交付申請

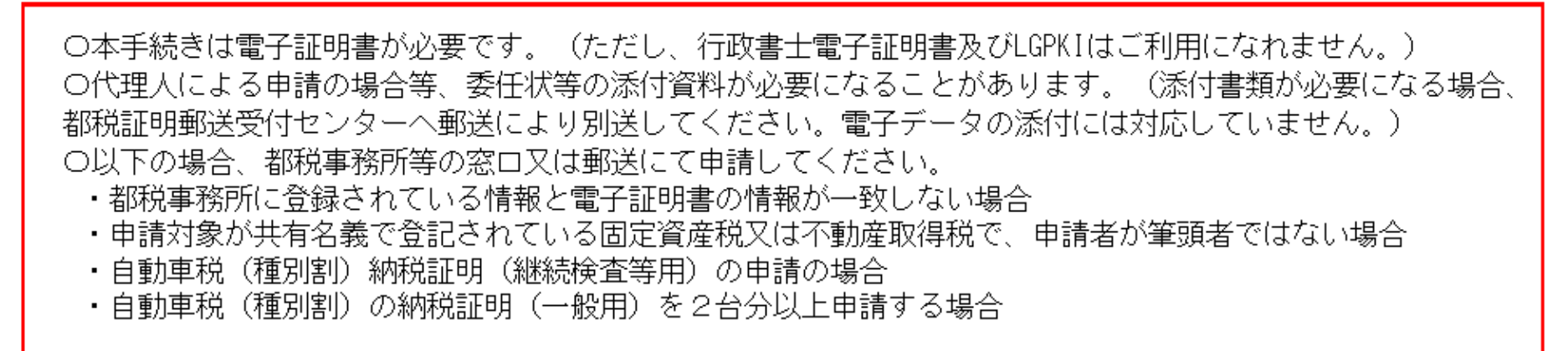

「証明書読込」ボタンを押し、電子証明書を読み込ませてください。 (電子証明書の読み込みにはしばらく時間がかかる場合があります。)

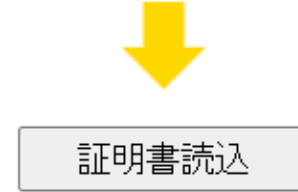

赤枠で囲まれた注意事項を確認の上、 「証明書読込」ボタンをクリック

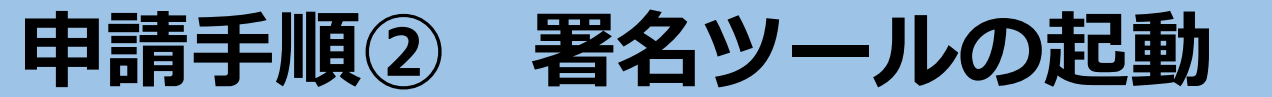

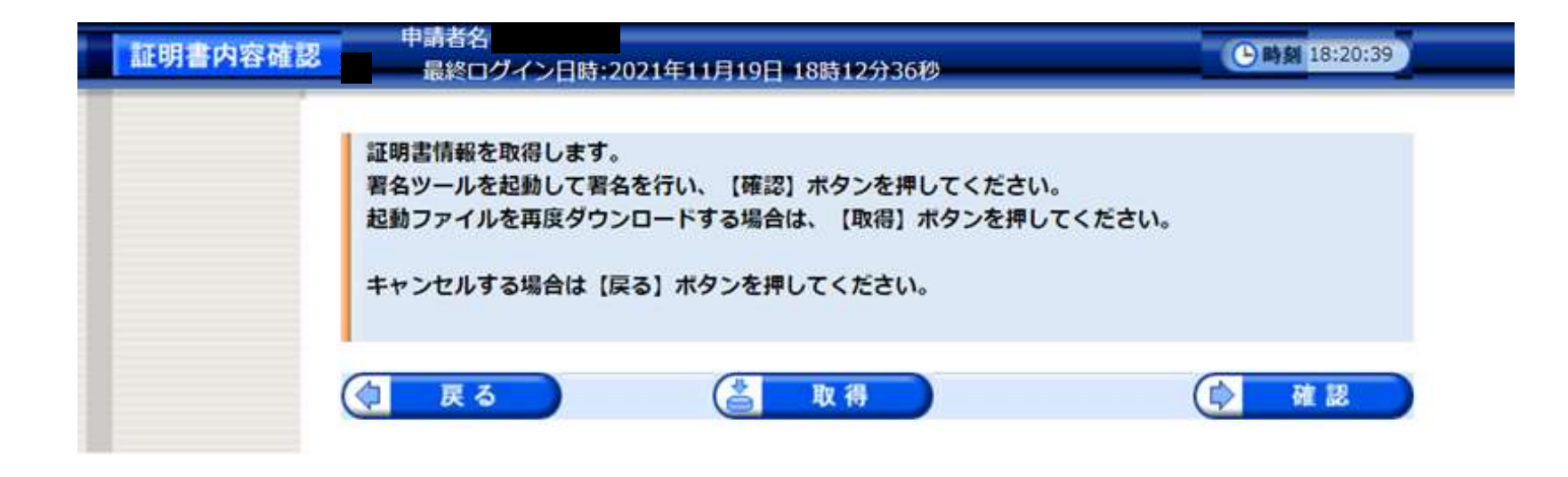

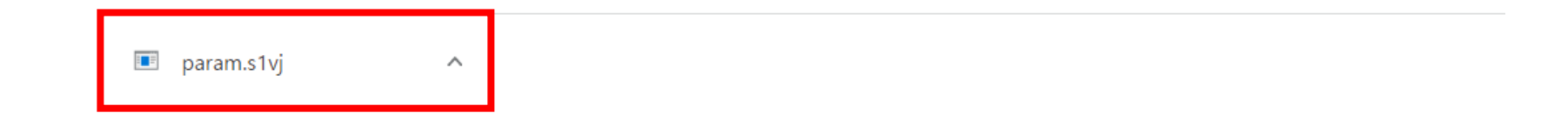

### あらかじめインストールした署名ツールが自動的に起動し、 「param.s1vj」というファイルが生成されるので、クリック

# 申請手順③ マイナンバーカード等とICカードリーダーの接続確認

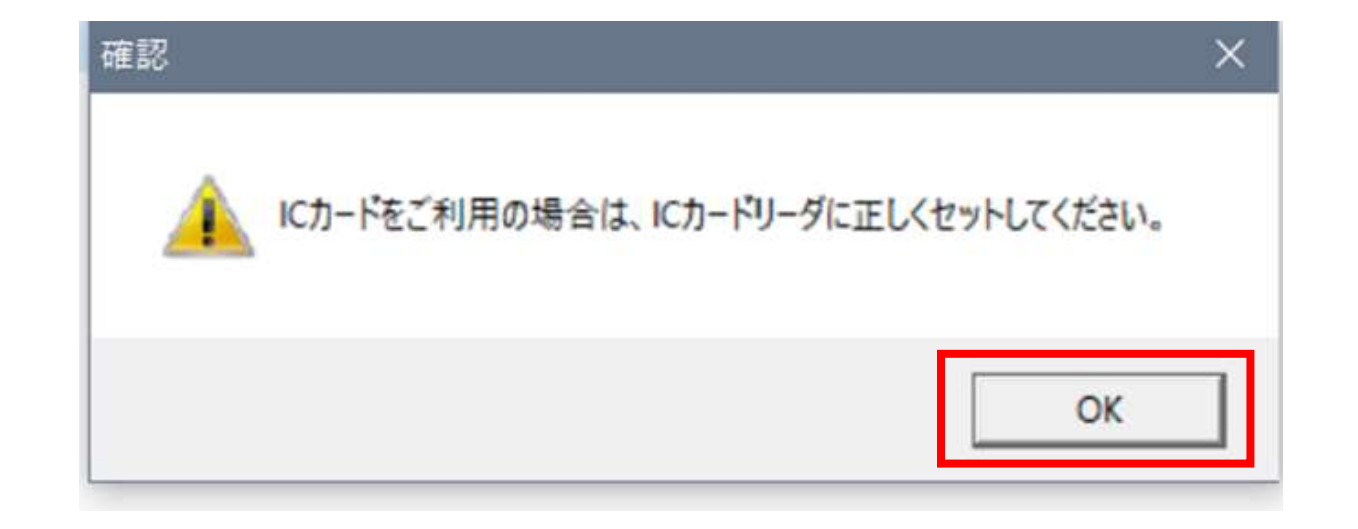

## 上記のような注意表示が出てくるので、<u>マイナンバーカード等が挿入さ</u> <u>れた I Cカードリーダ</u>が正しくパソコンに接続されていることを確認の 上、「OK」をクリック

# 申請手順④ 署名用パスワードを入力

| 固人番号カード ログイン                                                               | ×            |
|----------------------------------------------------------------------------|--------------|
| 公的個人認証 署名用バスワードを入力して下さい。                                                   | _            |
| バスワード(P) **********                                                        |              |
| ロバ キャンカル                                                                   |              |
|                                                                            | <b>6</b> 2 0 |
| 著名用ハスワードは奥蚊子640~1640(奥子と蚊子両方)<br>要)です。本バスワードは5回連続で間違えるとロック<br>ますのでご注意ください。 | され           |
| ロックした場合は市区町村窓口にてバスワード初期化を<br>請してください。                                      | 申            |

上記のログイン画面が出てくるので、<u>マイナンバーカード</u> <u>等の取得時に設定したパスワード</u>(※共同申請のパスワー ド等とは異なる)を入力し、「OK」をクリック

# 申請手順⑤ 証明書情報の作成完了

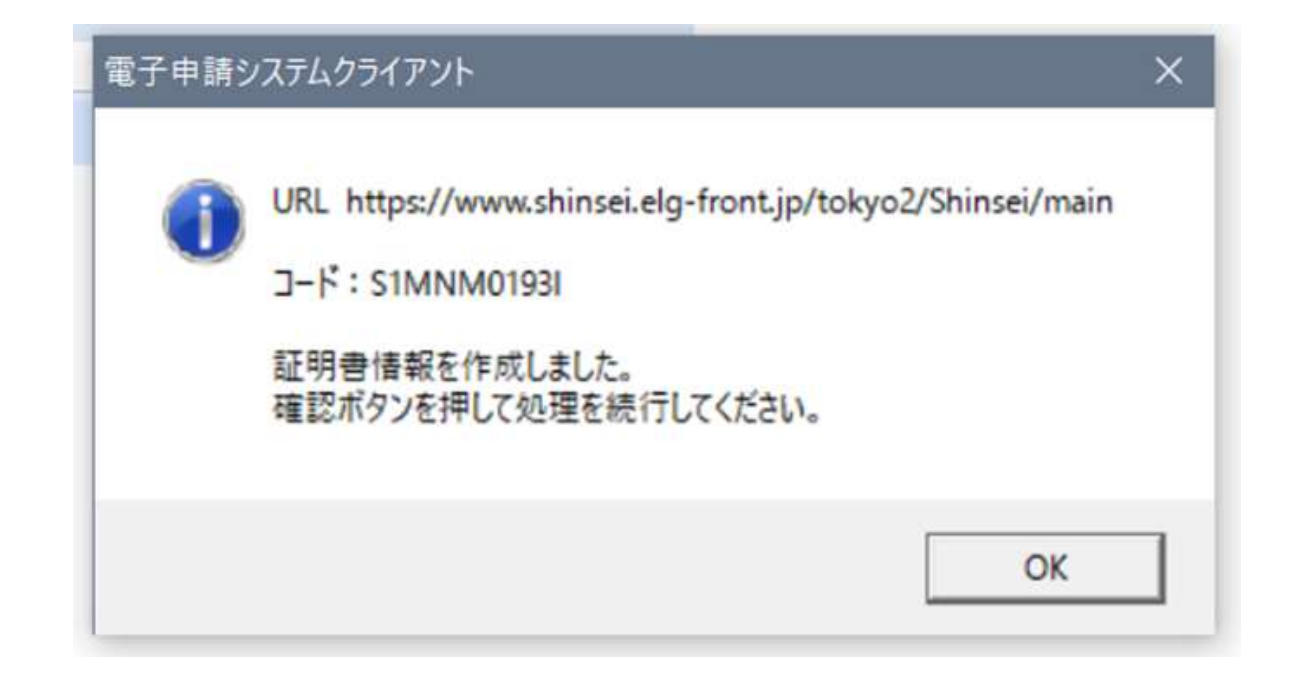

### 上記の画面が出てくるので、「OK」をクリック

# 申請手順⑥ 電子証明書の内容を確認

| 証明書内容確認 | 申請者名:<br>最終ロ <b>グイ</b> ン                                                                                       | ン日時:2021年11月19日 18時12分36秒 | ●時刻     18:23:29 |
|---------|----------------------------------------------------------------------------------------------------|---------------------------|------------------|
|         | 以下の内容のうち                                                                                                    | 、申請書に転記可能な項目について証明書の内容から朝 | 記します。            |
|         | よろしければ 【転                                                                                                    | 記】ボタンを押してください。            |                  |
|         | キャンセルする場                                                                                                    | 合は【戻る】ボタンを押してください。        |                  |
|         |                                                                                                    |                           |                  |
|         | 氏名                                                                                                    |                           |                  |
|         | 生年月日                                                                                                    | 年 月 日                     |                  |
|         | 性別                                                                                                    | 男                         |                  |
|         | The second second second second second second second second second second second second second second second s |                           |                  |

電子証明書(マイナンバーカード等)の内容の確認画面が出てく るので、正しいことを確認し、「転記」をクリック

# 申請手順⑦申請画面へ証明書情報が転記・申請必要事項を記入

1 申請者

| 氏名 自動転       | <u>ه</u>                                   |
|--------------|--------------------------------------------|
| 法人           |                                            |
| 法人名 自動転調     |                                            |
| 代表者氏名 自動転調   | <u>1</u>                                   |
| 担当者の部署・氏名    | 法人内の担当者構宛に送付いたします。                         |
| 共通事項         |                                            |
| 郵便番号 💋       | 半角、ハイフンありで入力してください。(記入例) 163-8001          |
| 住所(所在地)「自動転移 |                                            |
| 日中連絡の取れる     | 半角、ハイフンありで入力してください。(記入例)03-5321-1111<br>内線 |

手順①~⑥により、証明書の情報が「自動転記」部分に転記されるので、 その他必要事項を記入してください。 ※担当者の部署・氏名の記載がある場合は、OO株式会社××部△△様 宛 に送付いたします。

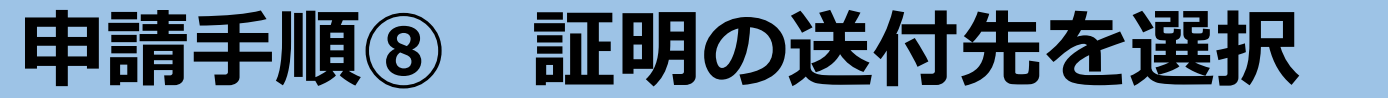

| 証明書の送付先 必須 | 証明書は、電子証明書の住所または納税通知書の送付先住所など都税<br>事務所に届け出ている宛先へ送付しますので、いずれかを下記の入力<br>フォームに入力してください。<br><ul> <li>上記、電子証明書の住所</li> <li>都税事務所に届け出ている宛先(電子証明書の住所と異なる場合)</li> </ul> |
|------------|----------------------------------------------------------------------------------------------------|
| 郵便番号 必須    | 大口事業所番号を取得している場合は、 検索ボタンを使用せずに直接入力してください                                                                                                    |

| 都道府県 必須        | 選択 ~ |
|----------------|------|
| 市区町村・<br>番地 必須 |      |
| 建物名・号<br>室・方書  |      |

※ 入力いただいた住所が都税事務所に登録されていない場合は、電子証明書の住所に郵送させていただきます。

### 証明の送付先を選択してください。 電子証明書上の住所とは異なる住所への送付を希望する場合は、 郵便番号・都道府県・市区町村・番地まで必ず記入してください。

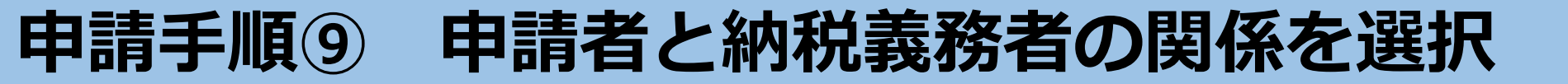

2 証明の対象となる納税義務者

| 納税義務者             | 必須      | ● 上記、申請者と同じ<br>○ それ以外                |
|-------------------|---------|--------------------------------------|
| 氏名(名称)            | 必須      |                                      |
| 住所(所在地)           | 必須      |                                      |
| 申請者と納税義務者<br>との関係 | _<br>必須 | 選択してください      ▲<br>代理人<br>相続人<br>その他 |

申請者と納税義務者の関係を選択してください。 申請者が納税義務者である場合は、「上記、申請者と同じ」を選択してくだ さい。 申請者が代理人等である場合は、「それ以外」を選択し、納税義務者の氏 名・住所を記入し、関係を選択してください。

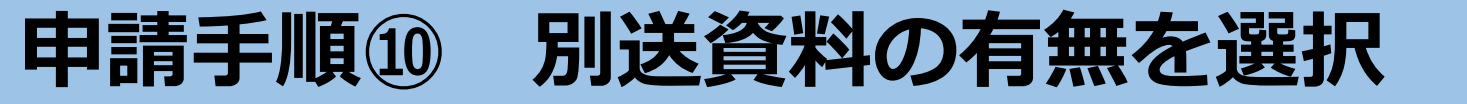

| 【別送資料について】<br>〇申請者が以下の場合<br><代理人><br>委任状(原本)<br><相続人><br>法定相続情報一覧図<br>または、被相続人の<br><都税事務所に届けて | には確認資料を送付してください。<br>死亡と申請者が相続人であることが分かる書類<br>いる住所(所在地)と異なる送付地を希望される場合><br>まて向く異本発行した書類(住民専取は音業登記策勝士策) |  |
|-----------------------------------------------------------------------------------------------|----------------------------------------------------------------------------------------------------|--|
| 送付先住所が確認で<br>〇送付先<br>〒112-8787 東京都<br>都税証明郵送受付セ                                               | さる官公者が発行した書類(住氏果乂は商業登記簿謄本寺)<br>文京区1-16-21<br>ンター 電子申請担当宛                                              |  |
| ※必ず所定の切手を貼<br>※申請後に画面表示さ<br>必ず同封してくださ                                                         | った返信用封筒やレターパック等も併せてお送りください。<br>れる到達番号、問合せ番号をプリントアウトしたものを<br>い。                                        |  |
| 別送資料の有無 必須                                                                                    | ○ あり<br>● た1                                                                                          |  |

申請者が代理人又は相続人である場合や、都税事務所に届けている住所と 異なる送付地を希望される場合は、「別送資料の有無」を「あり」と選択 した上で、確認資料を都税証明郵送受付センターへ郵送してください。

ーなし

# 申請手順⑪ 申請必要事項を記入

#### 3 証明の内容

#### 証明を必要とする理由 必須

- □ 1 金融機関提出 □ 4 保証協会提出
- □ 2 指名参加・入札
   □ 3 官公庁提出
   □ 5 廃車・名義変更・売買
   □ 6 その他

#### 申請税目(証明を必要とする税日番号にチェックをつけてください。) 必須

| 法人事業税<br>□ 1 特別法人事業税<br>地方法人特別税 | 事業年度     選択     ✔     □     月     □     日から       選択     ✔     □     月     □     日まで | 必要枚数<br>─_選択 <b>~</b> 】枚 |
|---------------------------------|--------------------------------------------------------------------------------------|--------------------------|
| □ 2 法人都民税                       | <sup>事業年度</sup><br>選択 → 月 日から<br>選択 → 月 日から                                          | 必要枚数<br>□選択 <b>~</b> ]枚  |
| □ 3 個人事業税                       | <sup>年度</sup> □ H29年度 □ H30年度 □ R1年度<br>□ R2年度 □ R3年度 □ R4年度                         | 必要枚数<br>─_選択 <b>~</b> 】枚 |
| □ 4 固定資産税(土地家屋)                 | <sup>年度</sup> □ H29年度 □ H30年度 □ R1年度<br>□ R2年度 □ R3年度 □ R4年度                         | 必要枚数<br>□選択 <b>~</b> ]枚  |
| □ 5 固定資産税(償却資産)                 | <sup>年度</sup> □ H29年度 □ H30年度 □ R1年度<br>□ R2年度 □ R3年度 □ R4年度                         | 必要枚数<br>□選択 <b>~</b> ]枚  |
| □ 6 不動産取得税                      | <sup>年度</sup> □ H29年度 □ H30年度 □ R1年度<br>□ R2年度 □ R3年度 □ R4年度                         | 必要枚数<br>□選択 <b>~</b> 】枚  |
| □ 7 事業所税                        | 事業年度<br>選択 ✔ □ 月 □ 日まで<br>選択 ✔ □ 月 □ 日まで                                             | 必要枚数<br>□選択 <b>~</b> ]枚  |
| □ 8 自動車税種別割                     | 年度 □ H29年度 □ H30年度 □ R1年度<br>□ R2年度 □ R3年度 □ R4年度<br>登録番号 選択 ✓ □ □ □ □               | 必要枚数<br>選択 <b>~</b> 枚    |
| □ 9 その他<br>選択してください ~           | 年度 □ H29年度 □ H30年度 □ R1年度<br>□ R2年度 □ R3年度 □ R4年度                                    | 必要枚数<br>□選択 ✔ ┃枚         |

### 「証明を必要とする理由」 「申請税目」欄などに 必要事項を記入

# 申請手順12 申請必要事項を記入

#### 【固定資産税(土地家屋)(償却資産)限定】

原則、土地家屋分と償却資産分の納税証明は1枚にまとめて発行いたします。 土地家屋分と償却資産分を分けて納税証明を発行する場合は、チェックボックスにチェックを入れてくださ だだし、分割して発行した場合は発行した枚数分だけ400円の発行手数料がかかります。 例:1枚にまとめて発行した場合、手数料は400円

土地家屋分と償却資産分を分けて1枚ずつ発行した場合、2枚分の手数料は合計800円

固定資産税(土地家屋・償却資産)を分けて発行

一部の課税事務所に絞って納税証明の発行を希望する場合は、その所を選択してください。 選択のない場合、23区内全ての固定資産税の課税について納税証明を発行します。

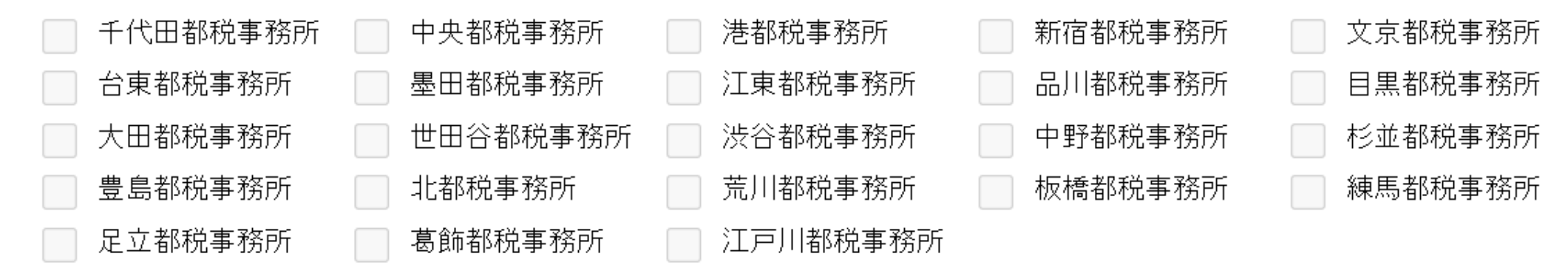

#### 申請税目にて固定資産税(土地家屋)または(償却資産)のチェック ボックスにチェックを入れた場合のみ、この部分ができるようになります。

# 申請手順13 注意事項の確認

#### 【注意事項】

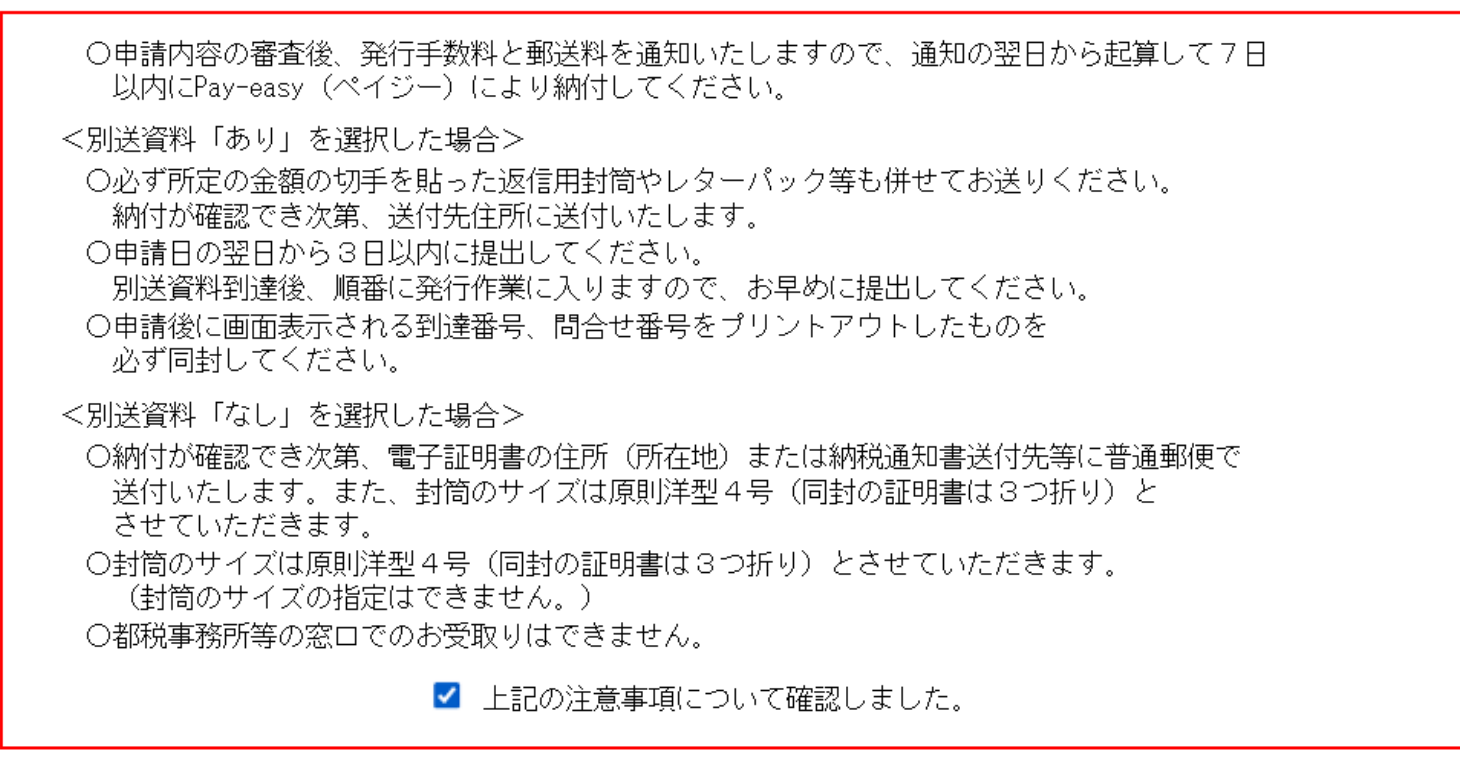

戻る

次へ

### 最後に【注意事項】欄を確認し、チェックを入れた上で、 「次へ」をクリック

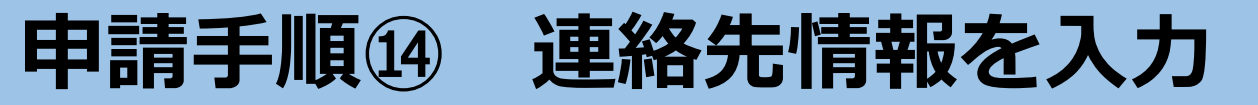

| 甲請付帶情報人            | フリー 最終ログイン日時:202                | 21年11月19日 18時12分36秒 | ? ヘルプ ()時刻 |
|--------------------|---------------------------------|---------------------|------------|
| 申請情報入力1<br>申請情報入力2 | 連絡先を入力してください。<br>※連絡先は職員から連絡がある | 5場合に必要となります。        |            |
| 送信確認               | 連絡先情報                           |                     |            |
| 到達確認               | 法人名または団体名                       |                     |            |
|                    | 役職・部署名                          |                     |            |
|                    | 氏名または代表者名                       |                     |            |
|                    | 電話番号                            | 090-1111-1111       |            |
|                    | メールアドレス (必須)                    |                     |            |
|                    | メールアドレス(確認用)(必須)                |                     |            |

上記の画面が表示されるので、「氏名」「電話番号」 「メールアドレス」(※共同申請の申請者情報等が転記される) が正しいことを確認し、「次へ」をクリック

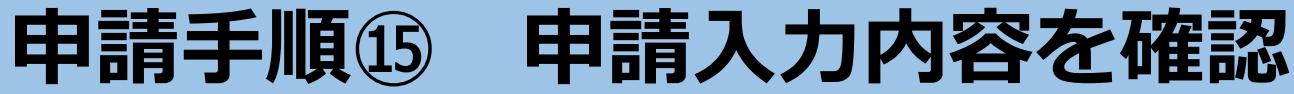

#### 

1 申請情報入力1

送信確認

3 申請情報入力2

送信確認

4 到達確認

3

ただいま入力されたデータを送信し、申請処理を行います。 入力内容を確認し、【送信】ボタンを押してください。

| 徴 �� 4                   | 年 月 日 問合せ番号                                                                                                    | 到達番号              |                        |
|--------------------------|----------------------------------------------------------------------------------------------------|-------------------|------------------------|
| 納税義務者名                   |                                                                                                    | // 代表者            |                        |
| 納税義務者住所                  |                                                                                                    | // 担当者            |                        |
| 送付先                      |                                                                                                    | // <sup>連絡先</sup> |                        |
| □ 納税証明                   | 対象年度                                                                                                    | 計<br>1枚           | 証明番号                   |
| 1 法人事業税・特別法人事業税          | 月 日から<br>月 日まで                                                                                                    | 枚                 |                        |
| 2 法人都民税                  | 月 日から<br>月 日まで                                                                                                    | 枚                 |                        |
| 3 個人事業税                  | <ul> <li>□ H29年度</li> <li>□ H29年度</li> <li>□ H30年度</li> <li>□ R1年度</li> <li>□ R1年度</li> <li>□ R1年度</li> <li>□ R1年度</li> </ul> | 枚                 |                        |
| 4 固定資産税(土地家屋)            | <ul> <li>☐ H29年度</li> <li>☐ H30年度</li> <li>☐ R2年度</li> <li>☐ R3年度</li> <li>☑ R4年度</li> </ul>                                  | 1枚                |                        |
| 5 固定資産税(償却資産)            | <ul> <li>H29年度</li> <li>H30年度</li> <li>R1年度</li> <li>R2年度</li> <li>R3年度</li> <li>R4年度</li> </ul>                              | 枚                 |                        |
| ・ 課税事務所(4・5用)            |                                                                                                    | <i>▶</i> □ ⇒      | ・<br>地家屋と償却資産を<br>けて発行 |
| 6 不動産取得税                 | <ul> <li>H29年度</li> <li>H30年度</li> <li>R1年度</li> <li>R2年度</li> <li>R3年度</li> <li>R4年度</li> </ul>                              | 枚                 |                        |
| 7 事業所税                   | 月 日から<br>月 日まで                                                                                                    | 枚                 |                        |
| 8 その他<br>遅択してください        | <ul> <li>H29年度</li> <li>H30年度</li> <li>R1年度</li> <li>R2年度</li> <li>R3年度</li> <li>R4年度</li> </ul>                              | 枚                 |                        |
| 9 自動車税種別割                | <ul> <li>H29年度</li> <li>H30年度</li> <li>R1年度</li> <li>R2年度</li> <li>R3年度</li> <li>R4年度</li> </ul>                              | 枚                 |                        |
| □ 滞納処分を受けたことの<br>ないことの証明 |                                                                                                    | 枚                 |                        |
| 回 酒類製造販売の免許申請<br>のための証明  |                                                                                                    | 枚                 |                        |

### 送信確認画面が表示されるの で、これまで入力した内容と 一致していることを確認

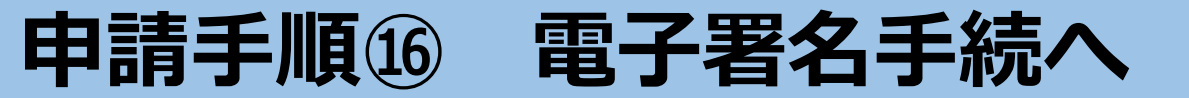

| 位所氏る<br>(同姓同名訳<br>記載ない)<br>変) | 住所氏名一致確認機<br>(同姓同名試知行防止用<br>記載ない場合、一後<br>厳問し |  |
|-------------------------------|----------------------------------------------|--|
| ②発行者                          | の存立者                                         |  |
| 住所報助者                         | 住所知题者                                        |  |
|                               |                                              |  |
| 氏石榴設着                         | 66428                                        |  |

白刷用表示 申請書の印刷画面を表示します。

| 連絡先情報     |               |
|-----------|---------------|
| 法人名または団体名 |               |
| 役職・部署名    |               |
| 氏名または代表者名 |               |
| 電話番号      | 090-1111-1111 |
| メールアドレス   |               |

申請到達後の状況脈会に必要となる問合せ番号について、受取り方法を選択してください。(必須入力) ※問合せ番号:電子申請を実施した麽に発行される、到達番号と対になる暗証符号(バスワード)です。

● メールでの受取りを希望する(到達通知メールに問合せ番号が掲載される)

送信先メールアドレス:

※メールアドレスを誤った場合、他の方に申請内容を照会されることがあります。入力誤りのないようご注意ください。

※ドメイン指定受信を設定されている方は「elg-front.jp」を受信できるよう指定してください。 〇メールでの受取りを希望しない(次画面の到達確認画面で問合せ番号を確認する)

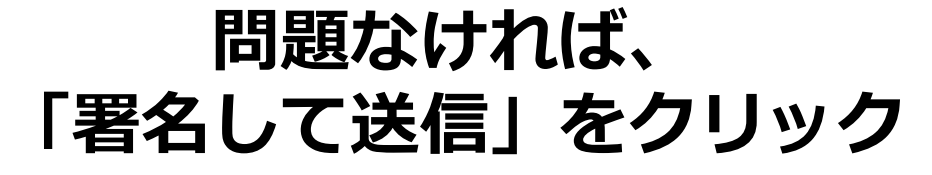

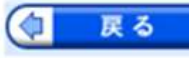

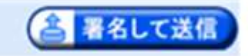

# 申請手順① 証明書を再度作成

| 言確認   | 申請者名:            | 最終ログ                      | ブイン日時:                                                |                  |                   |                  |    | - 🕐 ·   | ヘルプ           | 🕒 時刻  |
|-------|------------------|---------------------------|-------------------------------------------------------|------------------|-------------------|------------------|----|---------|---------------|-------|
| 情報入力1 |                  |                           |                                                       |                  |                   |                  |    |         |               |       |
| 情報入力2 | ただいま入力           | 」されたデータ<br>認し、 <b>「送信</b> | を送信し、『                                                | 申請処理を<br>用してくた   | こ<br>そういます<br>でさい | t.               |    |         |               |       |
| 確認    |                  |                           |                                                       | POCIA            |                   |                  |    |         |               |       |
| 確認    | 処理票              | 徵 ବ 和 4 :                 | 年 月 日                                                 | 問合せ番号            |                   |                  | 到) | 호番号     |               |       |
|       | 納税義務者名           |                           |                                                       |                  |                   |                  | 11 | 代表者     |               |       |
|       | 納税義務者住所          |                           |                                                       |                  |                   |                  | 11 | 担当者     |               |       |
|       | 送付先              |                           |                                                       |                  |                   |                  | 11 | 連絡先     |               |       |
|       | 口 納税証明           |                           |                                                       | 対象               | 年度                |                  |    | 計<br>1枚 | 証明            | 仴番号   |
|       | 1 法人事業税・         | 特別法人事業税                   |                                                       | 月<br>月           | 日 か<br>日 ま        | ら<br>で           |    | 枚       |               |       |
|       | 2 法人都民税          |                           |                                                       | 月月               | 日 か<br>日 ま        | 6<br>で           |    | 枚       |               |       |
|       | 3 個人事業税          |                           | <ul> <li>□ H29年,</li> <li>□ R2年度</li> </ul>           | 度 🗌 H:<br>夏 🗌 R: | 30年度 [<br>3年度 [   | 】 R1年度<br>】 R4年度 |    | 枚       |               |       |
|       | 4 固定資産税 (        | (土地家屋)                    | <ul> <li>□ H29年,</li> <li>□ R2年度</li> </ul>           | 度 🗌 H:<br>{ 🗌 R: | 30年度 🛛            | ) R1年度<br>R4年度   |    | 1枚      |               |       |
|       | 5 固定資産税 (        | (償却資産)                    | <ul> <li>H29年,</li> <li>R2年度</li> </ul>               | 度 🗌 H:<br>夏 🗌 R: | 30年度 [<br>3年度 [   | ) R1年度<br>〕 R4年度 |    | 枚       |               |       |
|       | • 課税事務所 (        | (4・5用)                    |                                                       |                  |                   |                  | /  | □ 土     | 地家屋と(<br>けて発行 | 賞却資産を |
|       | 6 不動産取得税         | į                         | <ul> <li>H29年,</li> <li>R2年度</li> </ul>               | 度 🗌 H:<br>E 🗌 R: | 30年度 [<br>3年度 [   | 】 R1年度<br>】 R4年度 |    | 枚       |               |       |
|       | 7 事業所税           |                           |                                                       | 月月               | 日か<br>  日ま        | 6<br>で           |    | 枚       |               |       |
|       | 8 その他<br>選択してく1  | ださい                       | <ul> <li>H29年,</li> <li>R2年度</li> </ul>               | 度 🗌 Hi<br>E 🗌 Ri | 30年度 [<br>3年度 [   | ) R1年度<br>】 R4年度 |    | 枚       |               |       |
|       | 9 自動車税種別         | 闾                         | <ul> <li>H29年,</li> <li>R2年度</li> <li>登録番号</li> </ul> | 度 🔲 H:<br>夏 🔲 R: | 30年度 🗌<br>3年度 🗌   | 】 R1年度<br>】 R4年度 |    | 枚       |               |       |
|       | □ 滞納処分を<br>ないことの | 受けたことの<br>証明              |                                                       |                  |                   |                  |    | 枚       |               |       |
|       | □ 酒類製造販          | 売の免許申請                    |                                                       |                  |                   |                  |    | 赲       |               |       |

## 自動的に「param(1).s1vj」 というファイルが生成される ので、クリック

param (1).s1vj

达

送信

4 到這

日 申請

2 申詞

申請手順118 マイナンバーカード等とICカードリーダの接続確認

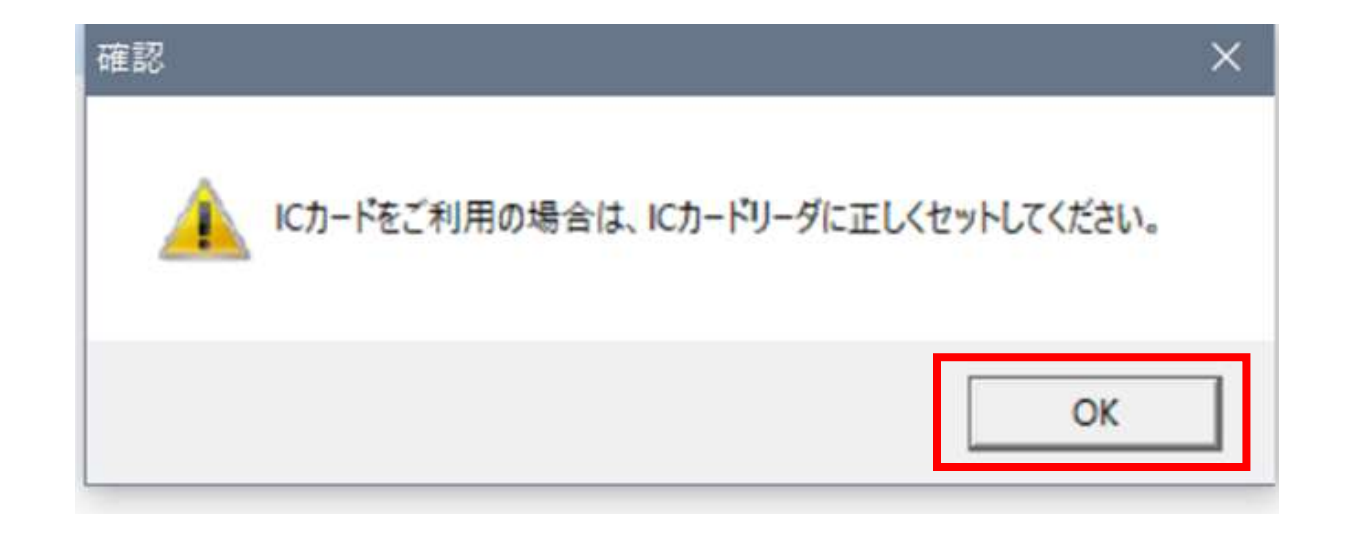

上記のような注意表示が出てくるので、<u>マイナンバーカード等が挿入さ</u> <u>れたICカードリーダ</u>が正しくパソコンに接続されていることを再度確 認の上、「OK」をクリック

# 申請手順19 署名用パスワードを再度入力→電子署名完了

| 公的個人認証             | 署名用バスワードを入力して下さい                  | •    |
|--------------------|-----------------------------------|------|
| バスワード(F            | ) [***********<br>[ パスワードを表示する(D) | -    |
|                    | OK キャンセル                          |      |
| 署名用バスワー            | ドは英数字6桁~16桁(英字と数字面                | う方が。 |
| 要)です。本バ<br>ますのでご注音 | スワードは5回連続で間違えるとロッ<br>ください。        | クされ  |

上記のログイン画面が出てくるので、<u>マイナンバーカード等の取得時に</u> <u>設定したパスワード</u>(※共同申請のパスワード等とは異なる)を再度入 カし、「OK」をクリック→電子署名完了

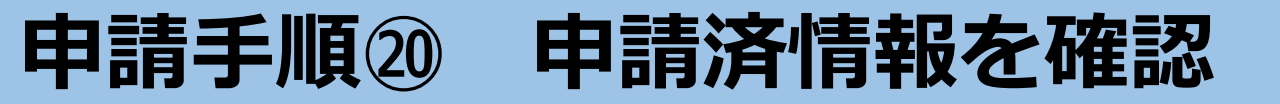

電子申請システムクライアント

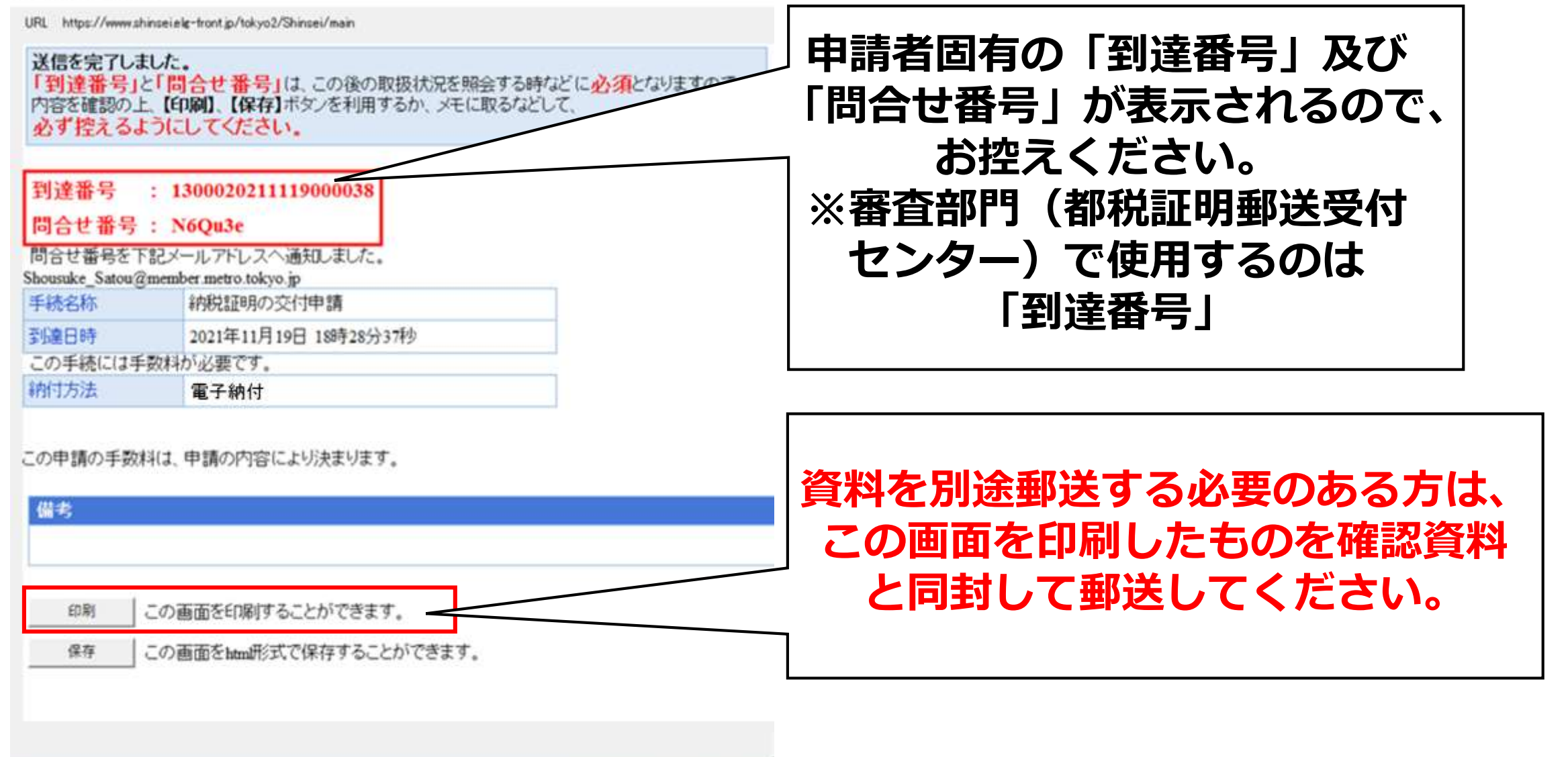

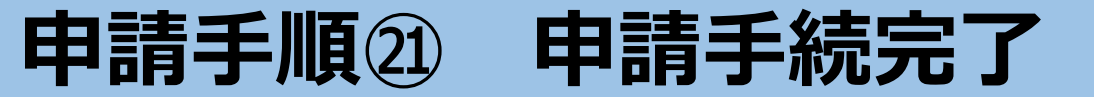

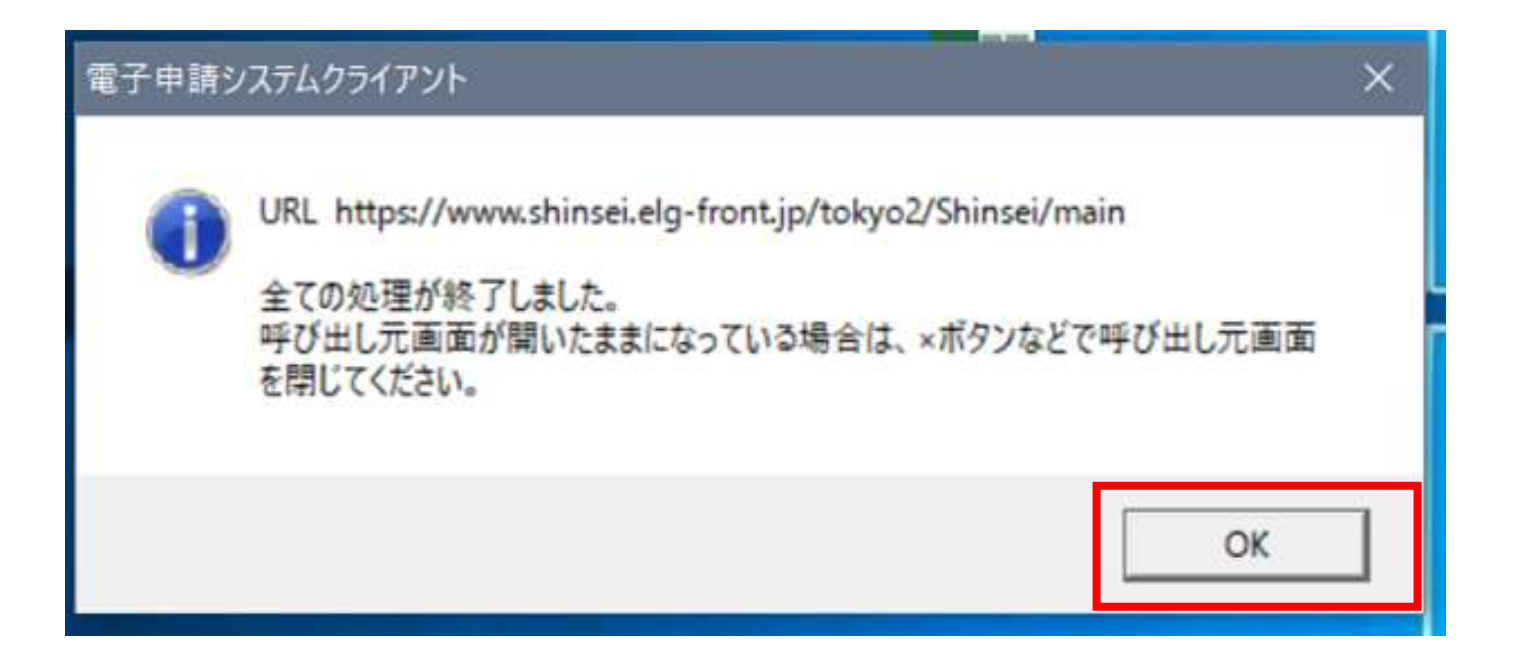

#### 上記の画面が出てくるので、「ОК」をクリック → 申請手続完了